# Applications : CtoF and CATiD

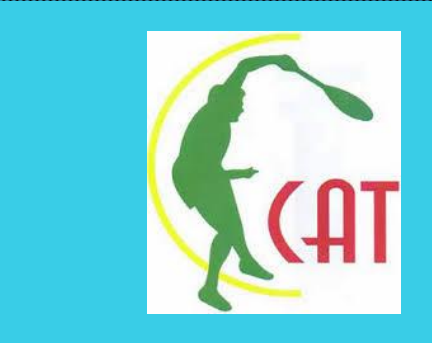

New management interface for licenses and tournaments of the Confederation of African Tennis

#### Applications : CtoF and CATiD

 $\mathsf{CtoF}$  : is the new communication interface between the Confederation of African Tennis and affiliated Federations

It allows the federations to manage players who will have the right to participate and to register for tournaments of 14 years and under

This new intuitive interface allows you to keep a complete history of all the necessary steps for adding licensees, tournament registration and withdrawal

Thanks to this new interface it will be possible now to follow the history of all players registered in the 14 and under tournaments organized under the auspices of the Confederation of African Tennis.

#### Applications : CtoF and CATiD

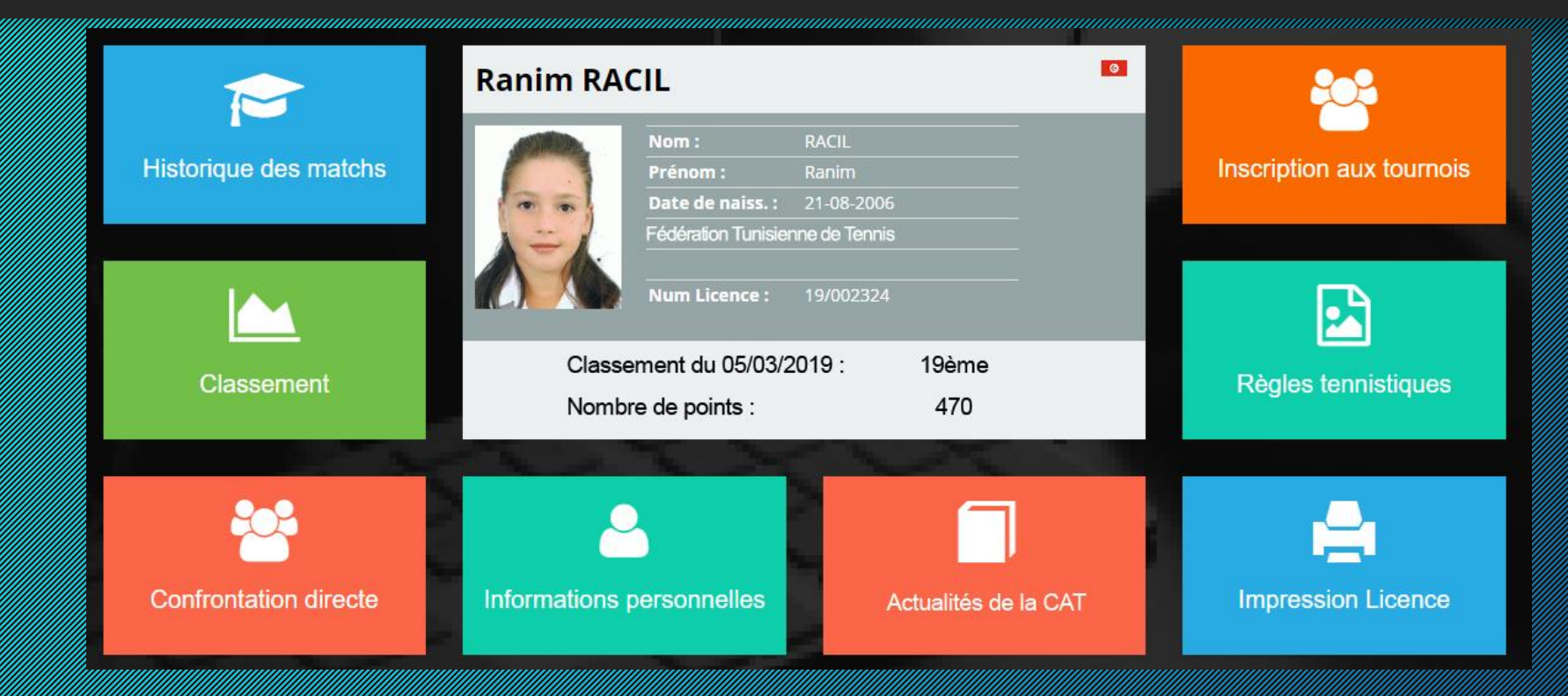

CATID: Is an interface dedicated to the licensees added by the affiliated federations under the aegis of the Confederation of African Tennis. It allows licensees to have access to several features as shown in the figure above,

#### Launch of Applications: CtoF and CATiD

CtoF

 Comes into operation from the tournaments of 3<sup>rd</sup> quarter 2019

CATiD

• Will be accessible to players (free from September 2019

• Each player will have to pay \$ 15 / year (deductible from the fees granted to the federations) from 2020 (compulsory to participate in the tournaments)

#### CtoF interface: dedicated to federations

|      | C2F                                  |
|------|--------------------------------------|
|      | Please enter your login and password |
| BDI  | 1                                    |
|      | •                                    |
| Engl | ish 🔻                                |
|      | Connect                              |
|      |                                      |

# Enter your login and password (sent by the CAT)

|     | C2F                                  | ,,,,,, |
|-----|--------------------------------------|--------|
|     | Please enter your login and password |        |
| BDI | 1                                    |        |
|     |                                      |        |
| Eng | ;lish 🔹                              |        |
|     | Connect                              |        |
|     |                                      |        |

#### Two options : <u>Players management & Sign in to African 14&U tournaments</u>

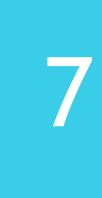

#### 🔅 C2F

Applications

Players management

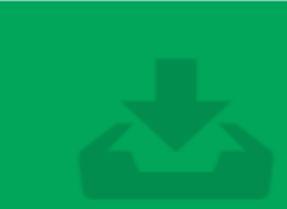

more information 🥹

Sign in african tournaments

more information 🤊

#### Players' Management

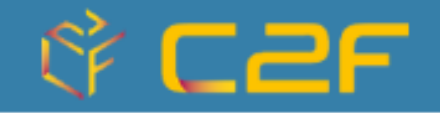

#### Applications

Players management

more information 🥹

Sign in african tournaments

more information 🤊

#### Players' Management

Two possibilities :

<u>New player :</u> for players who have never participated

Player renewal : for players who have already participated

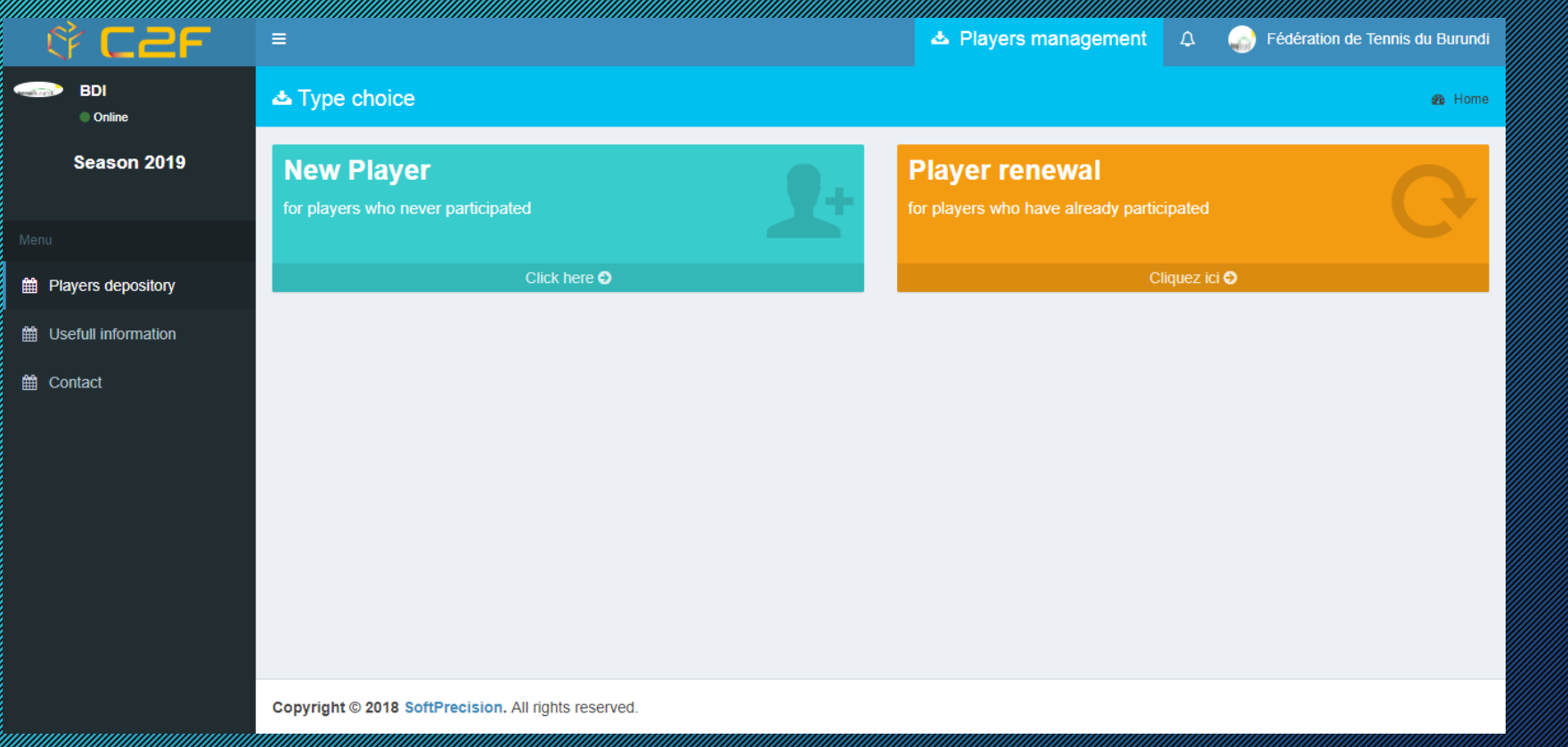

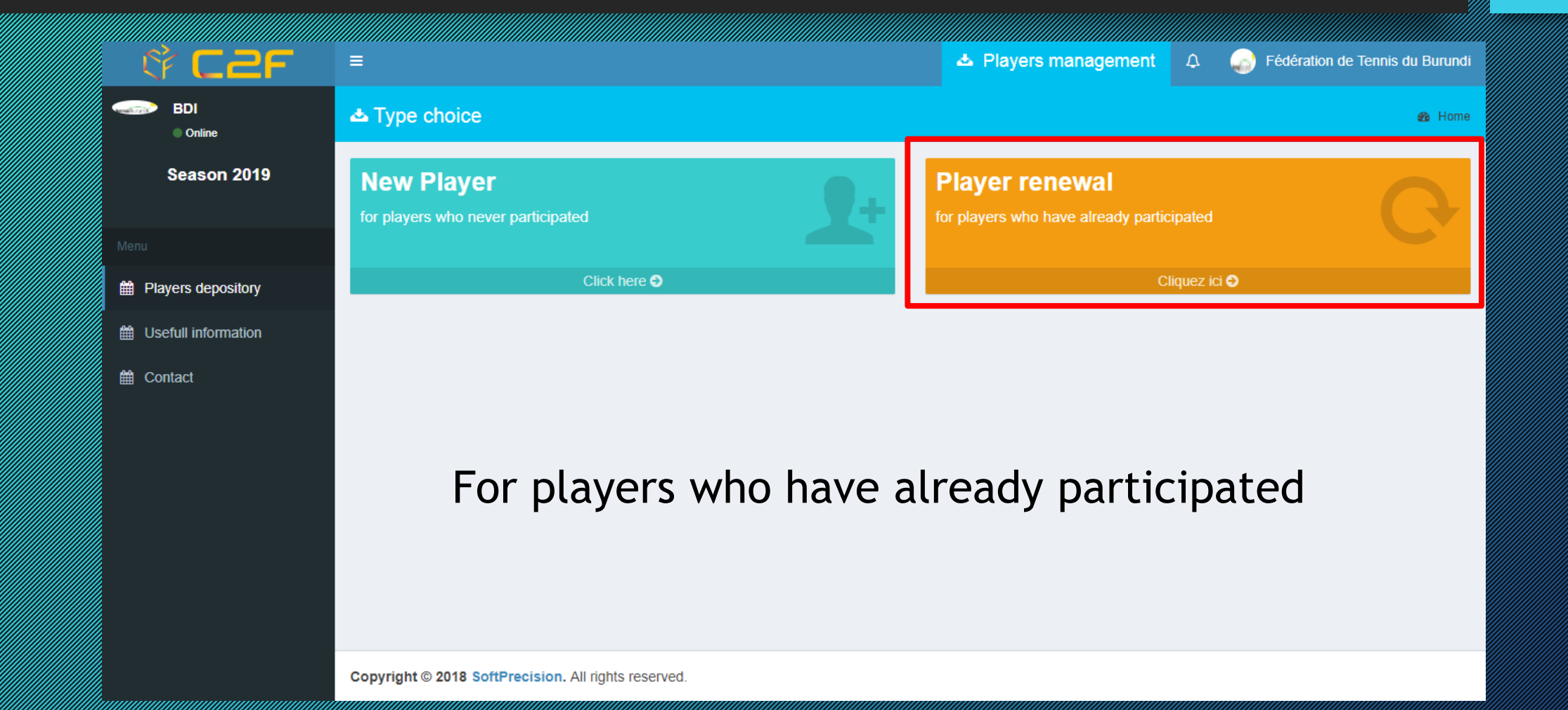

Please select the player's gender :

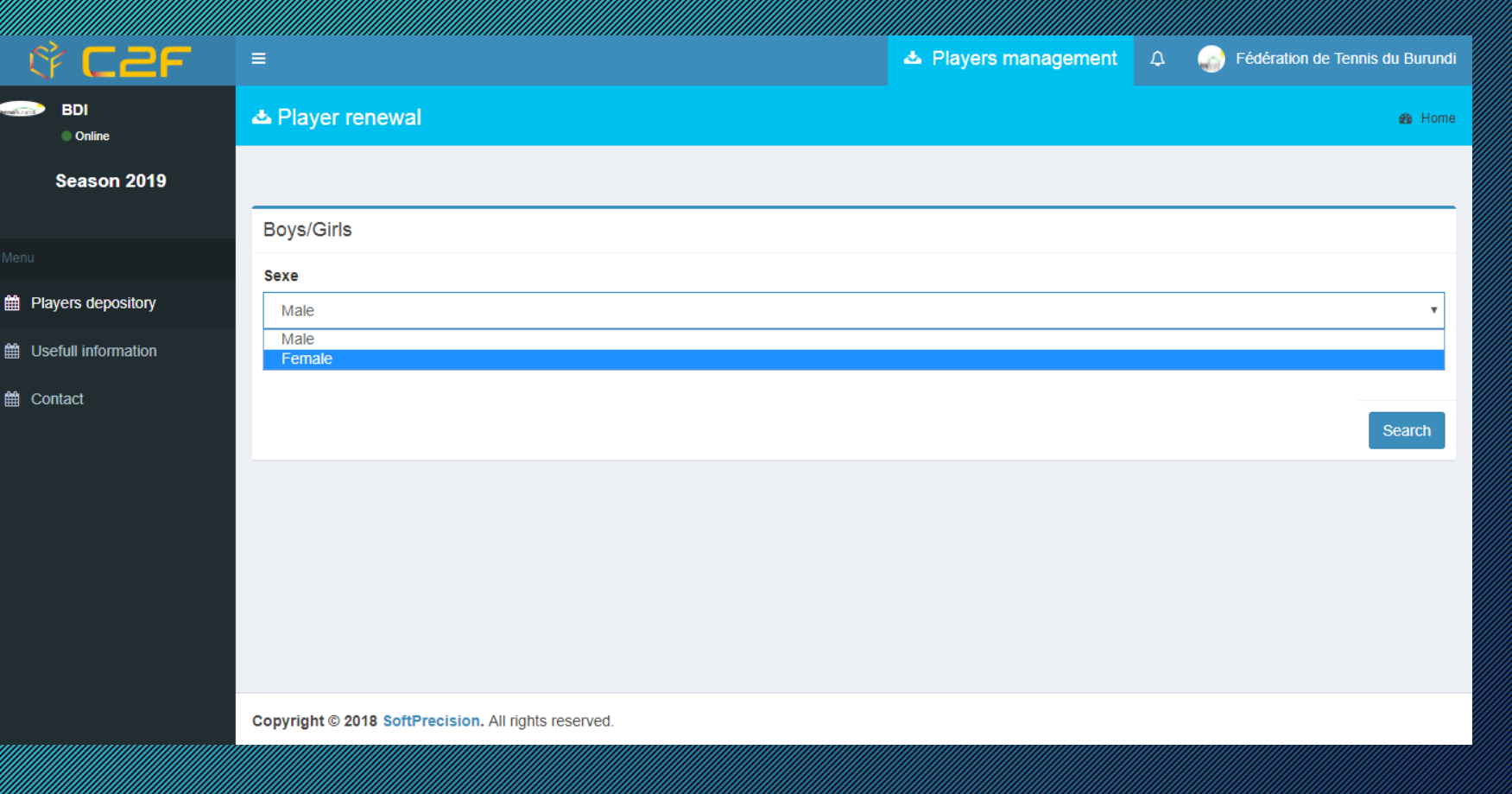

11

<u>Male</u> <u>or</u> Female

Please choose players you want to renew licenses for in order to participate at 14 and under CAT tournaments

| <u> </u>            | =                                                  | A Players management                            | ۵ | Fédération de Tennis du Burundi |
|---------------------|----------------------------------------------------|-------------------------------------------------|---|---------------------------------|
| BDI<br>Online       | A Players choice                                   |                                                 |   | 🏤 Home                          |
| Season 2019         | Players Note : the photo must be in image format   |                                                 |   |                                 |
| enu                 | AKIMANA SAUDA (2004)                               | Photo : Choisir un fichier Aucun fichier choisi |   |                                 |
| Players depository  | KAGOMA CEREFE (2004)                               | Photo : Choisir un fichier Aucun fichier choisi |   |                                 |
| Usefull information | MANANDA CAYLA (2005)                               | Photo : Choisir un fichier Aucun fichier choisi |   |                                 |
| â Contact           | ☑ MANIRAKIZA AZIZA (2005)                          | Photo : Choisir un fichier Aucun fichier choisi |   |                                 |
|                     |                                                    | Players number 3<br>validate                    |   |                                 |
|                     |                                                    |                                                 |   |                                 |
|                     | Copyright © 2018 SoftPrecision All rights reserved |                                                 |   |                                 |

Season 2019

Players depository

Usefull information

Contact

Players appear in the list of pending requests. <u>The CAT must</u> <u>validate the players</u> <u>after checking</u> information provided

|     | All Definitively accep    | oted Tempora  | ry accepted | Not accep | ted             |                 |       |                       |          |        |         |
|-----|---------------------------|---------------|-------------|-----------|-----------------|-----------------|-------|-----------------------|----------|--------|---------|
|     | Add a player to the life  |               |             |           |                 |                 |       |                       |          |        |         |
|     | Add a player to the lis   |               |             |           |                 |                 |       |                       |          |        |         |
|     |                           |               |             |           |                 |                 |       |                       |          |        |         |
|     |                           |               |             |           |                 | 🕒 Print         |       |                       |          |        |         |
| _   |                           |               |             |           |                 |                 |       |                       |          |        |         |
| Pla | ayers list                |               |             |           |                 |                 |       |                       |          |        |         |
| N°  | Last name & First<br>name | Date of birth | Nationality | Sexe      | Request<br>type | Old Lic. number | Photo | Birth act ou passport | State    | Detail | Actions |
| 1   | AKEZA ZAITUNI             | 02-10-2006    | BDI         | F         | R               | CAT180019       | -     | -                     | <b>~</b> |        | Update  |
| 2   | KASHINDI MOUSSA           | 04-08-2005    | BDI         | М         | R               | CAT180021       | -     | -                     | <b>~</b> |        | Update  |
| 3   | MALIK ABDOUL<br>SHAKUR    | 05-10-2006    | BDI         | М         | R               | CAT180490       | -     | -                     | ×        |        | Update  |
| 4   | NDAYISHIMIYE<br>ABDILLAH  | 18-03-2006    | BDI         | М         | R               | CAT180023       | -     | -                     | ×        |        | Update  |
| 5   | NDAYISHIMIYE<br>ABUBAKAR  | 05-05-2005    | BDI         | М         | R               | CAT180024       | -     | -                     | ×        |        | Update  |
| 6   | NDIKUMASABO<br>Kiara      | 17-10-2006    | BDI         | F         | N               |                 |       | -                     | ×        |        | Update  |

### New Player

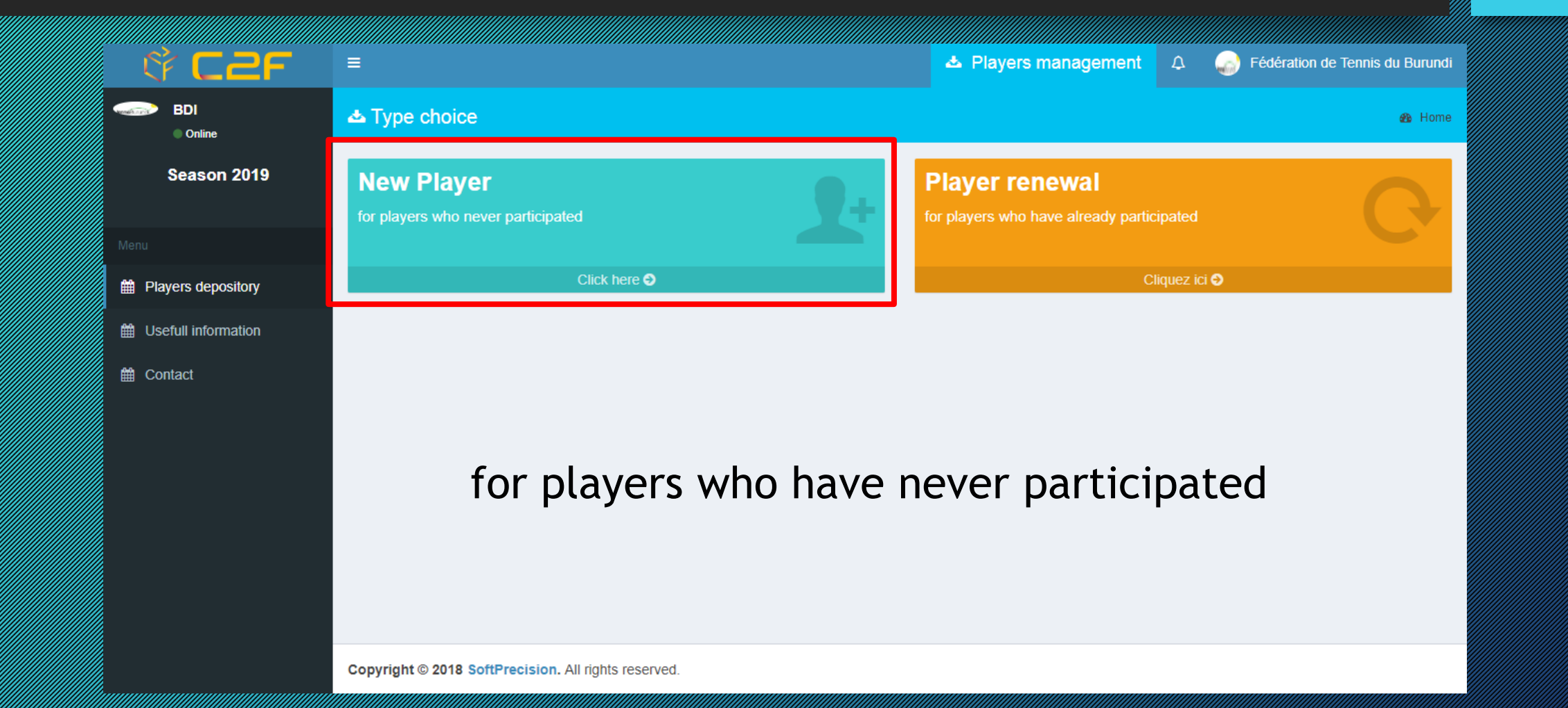

### New Player

15

Please fill in the empty boxes with the necessary information, choose the nationality, the gender, upload a photo, a birth certificate or a passport and validate

| 🕸 C2F               | =                                                                                                    | Players management | A Stédération de Tennis du Burundi |
|---------------------|----------------------------------------------------------------------------------------------------|--------------------|------------------------------------|
| BDI<br>Online       | ▲ New Player                                                                                          |                    | 🔹 Home                             |
| Season 2019         |                                                                                                    |                    |                                    |
|                     | New Player                                                                                            |                    |                                    |
|                     | Last name                                                                                             |                    |                                    |
| Players depository  |                                                                                                    |                    |                                    |
| Usefull information | First name                                                                                            |                    |                                    |
| Contact             |                                                                                                    |                    |                                    |
|                     | Date of birth                                                                                         |                    |                                    |
|                     |                                                                                                    |                    |                                    |
|                     | Nationality                                                                                           |                    |                                    |
|                     | Burundi                                                                                               |                    | Ŧ                                  |
|                     | Sexe                                                                                                  |                    |                                    |
|                     | Male                                                                                                  |                    |                                    |
|                     | © Female                                                                                              |                    |                                    |
|                     | Note : the photo must be in image format. The other documents must be in format image or PDF<br>Photo |                    |                                    |
|                     | Choisir un fichier Aucun fichier choisi                                                               |                    |                                    |
|                     | Birth act ou passport                                                                                 |                    |                                    |
|                     |                                                                                                    |                    |                                    |
|                     | validate Validate and add another player                                                              |                    |                                    |

#### New Player

Season 2019

Players depository

H Usefull information

Contact

<u>Players appear in</u> <u>the list of pending</u> <u>requests.</u> <u>The CAT must</u> <u>validate the players</u> <u>after checking the</u> <u>information</u> provided

| A   | II Definitively accept    | ted Temporary | y accepted  | Not accepte | ed              |                 |       |                       |          |        |         |  |
|-----|---------------------------|---------------|-------------|-------------|-----------------|-----------------|-------|-----------------------|----------|--------|---------|--|
|     | Add a player to the list  |               |             |             |                 |                 |       |                       |          |        |         |  |
|     |                           |               |             |             |                 |                 |       |                       |          |        |         |  |
|     |                           |               |             |             |                 | 🖨 Print         |       |                       |          |        |         |  |
|     |                           |               |             |             |                 |                 |       |                       |          |        |         |  |
| Pla | ayers list                |               |             |             |                 |                 |       |                       |          |        |         |  |
| N°  | Last name & First<br>name | Date of birth | Nationality | Sexe        | Request<br>type | Old Lic. number | Photo | Birth act ou passport | State    | Detail | Actions |  |
| 1   | AKEZA ZAITUNI             | 02-10-2006    | BDI         | F           | R               | CAT180019       | -     | -                     | <b>~</b> |        | Update  |  |
| 2   | KASHINDI MOUSSA           | 04-08-2005    | BDI         | м           | R               | CAT180021       | -     | -                     | <b>v</b> |        | Update  |  |
| 3   | MALIK ABDOUL<br>SHAKUR    | 05-10-2006    | BDI         | М           | R               | CAT180490       | -     | -                     | ~        |        | Update  |  |
| 4   | NDAYISHIMIYE<br>ABDILLAH  | 18-03-2006    | BDI         | М           | R               | CAT180023       | -     | -                     | ~        |        | Update  |  |
| 5   | NDAYISHIMIYE<br>ABUBAKAR  | 05-05-2005    | BDI         | М           | R               | CAT180024       | -     | -                     | ~        |        | Update  |  |
| 6   | NDIKUMASABO<br>Kiara      | 17-10-2006    | BDI         | F           | N               |                 | -     | -                     | ~        |        | Update  |  |

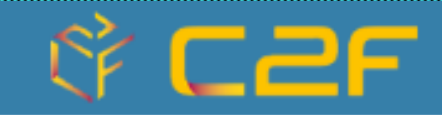

Applications

Players management Sign in african tournaments

more information 🤊

17

more information 🥹

Please select the tournament to which you want to register your players

|            | 🕸 C2F         | =                                                                                                    | ĭ Sign in | ۵ | Fédération de Tennis du Burundi |
|------------|---------------|----------------------------------------------------------------------------------------------------|-----------|---|---------------------------------|
|            | BDI<br>Online | Tournament choice                                                                                                    |           |   | 🔹 Home                          |
| ect        |               | Select a tournament:                                                                                                    |           |   |                                 |
|            |               | Tournament                                                                                                    |           |   |                                 |
|            |               | ITF/CAT African Junior Circuit- Togo 14U Leg II - 2019-04-02/2019-04-05                                                                                                    |           |   | Ŧ                               |
| nt         |               | ITF/CAT 14 years & under African Junior Championships on Hard Court 2019 - South Africa - 2019-04-24/201<br>Warm up - AJC 14 & U - South Africa - 2019-04-19/2019-04-22<br>ITE/CAT African Junior Circuit- Togo 14U Leg II - 2019-04-02/2019-04-05 | 9-04-28   |   |                                 |
|            |               | ITF/CAT African Junior Circuit- Togo 14U Leg I - 2019-03-30/2019-04-02                                                                                                    |           |   | _                               |
| <b>IOW</b> |               | ITF/CAT African Junior Circuit- Madagascar 140 Leg I - 2019-03-07/2019-03-03                                                                                                    |           |   |                                 |
|            |               | ITF/CAT African Junior Circuit- Egypt 14U Leg II - 2019-02-20/2019-02-23<br>ITF/CAT African Junior Circuit- Egypt 14U Leg I - 2019-02-17/2019-02-20                                                                                                |           |   |                                 |
|            |               | ITF/CAT East African Individual & Team Junior Championship - Tanzania - 2019-01-31/2019-02-05                                                                                                    |           |   |                                 |
|            |               | ITF/CAT west & Central Anican Individual & Team Junior Championship - Nogo - 2019-01-07/2019-01-15<br>ITF/CAT Southern African Individual & Team Junior Championship - Namibia - 2019-01-07/2019-01-15                                             |           |   |                                 |
|            |               | ITF/CAT North African Individual & Teams Championship for 14 year and under 2019 - Algeria - 2019-01-07/2                                                                                                    | 019-01-13 |   |                                 |
| )UN        |               |                                                                                                    |           |   |                                 |
|            |               |                                                                                                    |           |   |                                 |
|            |               |                                                                                                    |           |   |                                 |
|            |               |                                                                                                    |           |   |                                 |
|            |               |                                                                                                    |           |   |                                 |

Please specify the name of the official coach BDI

| :2F | ≡                                                    | 🛯 Sign in | ۵ | Fédération de Tennis du Burundi |
|-----|------------------------------------------------------|-----------|---|---------------------------------|
|     | 🗹 Coach choice                                       |           |   | 🔹 Home                          |
|     | Enter the name of the official coach                 |           |   |                                 |
|     | First Name and Last Name                             |           |   |                                 |
|     | official coach                                       |           |   |                                 |
|     |                                                      |           |   | validate                        |
|     |                                                      |           |   |                                 |
|     |                                                      |           |   |                                 |
|     |                                                      |           |   |                                 |
|     |                                                      |           |   |                                 |
|     |                                                      |           |   |                                 |
|     |                                                      |           |   |                                 |
|     |                                                      |           |   |                                 |
|     | Copyright © 2018 SoftPrecision. All rights reserved. |           |   |                                 |

In this page you will find a summary of the various deadlines to be respected

| ଙ C2F                                           | ≡                                                                                                    | 🗹 Sign in | ¢ | Fédération de Tennis du Burundi |
|-------------------------------------------------|----------------------------------------------------------------------------------------------------|-----------|---|---------------------------------|
| BDI<br>Online                                   | ≝ Home                                                                                                    |           |   | 🚳 Home                          |
| Choix du tournoi                                | Information about the tournament                                                                                                    |           |   |                                 |
|                                                 |                                                                                                    |           |   |                                 |
| Home                                            | Warm up - AJC 14 & U - South Africa :                                                                                                    |           |   |                                 |
| Player addition Player deletion Players edition | <ul> <li>Date : du 19/04/2019 au 22/04/2019</li> <li>Subscription period - federation : From 10/03/2019 to 01/04/2019</li> <li>Validation date : 00/00/0000</li> <li>Category :14&amp;under</li> <li>Grade : 1</li> <li>Country : RSA</li> <li>Valid : No</li> </ul> |           |   |                                 |
| ) Withdrawal                                    | Official coach :<br>• Coach : official coach                                                                                                    |           |   |                                 |
|                                                 |                                                                                                    |           |   |                                 |

# Adding Players

Click "players addition" to add players and select the draw of your choice (List of players without ID is for players not yet validated by CAT)

🛗 H

🛗 Pi

🛗 Р

🛗 Pl

🗰 w

| ř C2F             | =                                                   | ⊠ Sign in   | A Sédération de Tennis du Burundi |
|-------------------|-----------------------------------------------------|-------------|-----------------------------------|
| BDI<br>Online     | 🖬 Editing players                                   |             | 🚯 Home                            |
| Ochoix du tournoi | Search Criteria                                     |             |                                   |
|                   | Draw : Boys                                         |             | T                                 |
| ome               | From :                                              | ers with ID |                                   |
| ayer addition     |                                                     | Search      |                                   |
| ayer deletion     |                                                     |             |                                   |
| ayers edition     |                                                     |             |                                   |
| ithdrawal         |                                                     |             |                                   |
|                   | Conviright @ 2018 SoftPrecision All rights reserved |             |                                   |

## Adding Players

Please select players you want to register to tournaments and validate

| 약 C2F              | =                                  | 🖬 Sign in      | 🗘 🍶 Fédé | ration de Tennis du Burundi |
|--------------------|------------------------------------|----------------|----------|-----------------------------|
| BDI<br>Online      | Player addition                    |                |          | 🚯 Home                      |
| 🥲 Choix du tournoi | Players choice - Boys              |                |          |                             |
|                    |                                    |                |          |                             |
| ∰ Home             | Players                            |                |          |                             |
| Blayer addition    | KASHINDI MOUSSA - 2005-08-04       |                |          |                             |
| Hayer deletion     | MALIK ABDOUL SHAKUR - 2006-10-05   |                |          |                             |
| Players edition    | NDAYISHIMIYE ABDILLAH - 2006-03-18 |                |          |                             |
| H Withdrawal       | NDAYISHIMIYE ABUBAKAR - 2005-05-05 |                |          |                             |
|                    | NDUWIMANA ABDOUL NURU - 2005-12-07 |                |          |                             |
|                    | Number                             | of players : 2 |          |                             |
|                    |                                    | validate       |          |                             |
|                    |                                    |                |          |                             |
|                    |                                    |                |          |                             |

# **Editing Players**

23

To check players registered in the tournaments, click on "players Edition"

| े <b>C2F</b>       | ≡                                                    | ⊠ Sign in | ۵ | Fédération de Tennis du Burundi |
|--------------------|------------------------------------------------------|-----------|---|---------------------------------|
| BDI<br>Online      | ✓ Editing players                                    |           |   | 🏤 Home                          |
| D Choix du tournoi | Search Criteria                                      |           |   |                                 |
| Menu               | Draw : All                                           |           |   | •                               |
| 🛗 Home             |                                                      |           |   |                                 |
| Player addition    | From . Clist of players with D Clist of players wi   | noutid    |   |                                 |
| Player deletion    | Search                                               |           |   |                                 |
| Players edition    |                                                      |           |   |                                 |
| ₩ Withdrawal       |                                                      |           |   |                                 |
|                    | Copyright © 2018 SoftPrecision. All rights reserved. |           |   |                                 |

### **Editing Players**

24

Print Return

#### List of players registered in Warm up - AJC 14 & U - South Africa

Total registered : 2 Players

E A : Waiting / A : Accepted / N A : Not Accepted

| Boys |              |               |            |                  |             |        |    |  |
|------|--------------|---------------|------------|------------------|-------------|--------|----|--|
| N    | Last name    | First name    | Federation | Ranking          | Lic. Number | Status | wc |  |
| 1    | MALIK        | ABDOUL SHAKUR | BDI        | not yet computed | CAT190007   | EA     |    |  |
| 2    | NDAYISHIMIYE | ABDILLAH      | BDI        | not yet computed | CAT190175   | EA     |    |  |
|      |              |               |            |                  |             |        |    |  |

Girls

Players registered in the tournaments are visible through this page

# Deleting players

25

Before participation deadline, you have the possibility to delete players already registered in the tournament through the Deleting players section

|                    | =                                                   |                                                      | Sign in | Δ | Fédération de Tennis du Burundi |
|--------------------|-----------------------------------------------------|------------------------------------------------------|---------|---|---------------------------------|
| BDI<br>Online      | ✓ Player deletion                                   |                                                      |         |   | 🏤 Home                          |
| D Choix du tournoi | Draw choice - Warm up - AJC 14 & U - South Africa   |                                                      |         |   |                                 |
|                    |                                                     |                                                      |         |   |                                 |
| 🛗 Home             | Draw :                                              | Boys                                                 |         |   | v                               |
| Player addition    | From :                                              | ●List of players with ID ○List of players without ID |         |   |                                 |
| Player deletion    |                                                     | Search                                               |         |   |                                 |
| Players edition    |                                                     |                                                      |         |   |                                 |
| 🛗 Withdrawal       |                                                     |                                                      |         |   |                                 |
|                    |                                                     |                                                      |         |   |                                 |
|                    |                                                     |                                                      |         |   |                                 |
|                    |                                                     |                                                      |         |   |                                 |
|                    |                                                     |                                                      |         |   |                                 |
|                    | Copyright © 2018 SoftPrecision. All rights reserved |                                                      |         |   |                                 |

# Deleting players

26

Just check the players to remove by table and validate

| 약 C2F                                                | ≡                     |                       |                       | 🛯 Sign in | ۵ | Fédération de Tennis du Burundi |
|------------------------------------------------------|-----------------------|-----------------------|-----------------------|-----------|---|---------------------------------|
| BDI<br>Online                                        | ☑ Player deletion     |                       |                       |           |   | 🚳 Home                          |
| 🕲 Choix du tournoi                                   | Players choice - Boys | 5                     |                       |           |   |                                 |
| /lenu                                                |                       |                       |                       |           |   |                                 |
| ∰ Home                                               |                       |                       | Players               |           |   |                                 |
| Player addition                                      |                       | MALIK ABDOUL SHAKUR   |                       |           |   |                                 |
| Player deletion                                      |                       | NDAYISHIMIYE ABDILLAH |                       |           |   |                                 |
| Players edition                                      |                       |                       | Number of players : 1 |           |   |                                 |
| Withdrawal                                           |                       |                       | validate              |           |   |                                 |
|                                                      |                       |                       |                       |           |   |                                 |
|                                                      |                       |                       |                       |           |   |                                 |
|                                                      |                       |                       |                       |           |   |                                 |
|                                                      |                       |                       |                       |           |   |                                 |
|                                                      |                       |                       |                       |           |   |                                 |
| Copyright © 2018 SoftPrecision. All rights reserved. |                       |                       |                       |           |   |                                 |

#### Withdrawal

27

After validation of the tournament and the acceptance list is published, you have the possibility to withdraw a playe from Withdrawal function

| 🦇 C2F            |                                                      | ĭ Sign in | 4 | Fédération de Tennis du Burundi |
|------------------|------------------------------------------------------|-----------|---|---------------------------------|
| BDI<br>Online    | Player deletion                                      |           |   | 🚳 Home                          |
| Choix du tournoi | Draw choice - Warm up - AJC 14 & U - South Africa    |           |   |                                 |
| Menu             |                                                      |           |   |                                 |
| 🛗 Home           |                                                      |           |   |                                 |
| Player addition  |                                                      |           |   |                                 |
| Player deletion  |                                                      |           |   |                                 |
| Players edition  |                                                      |           |   |                                 |
| 🛗 Withdrawal     |                                                      |           |   |                                 |
|                  |                                                      |           |   |                                 |
|                  |                                                      |           |   |                                 |
|                  |                                                      |           |   |                                 |
|                  |                                                      |           |   |                                 |
|                  | Copyright © 2018 SoftPrecision. All rights reserved. |           |   |                                 |